Les pinceaux avancés ou brushes de PhotoFiltre Studio sont une nouveauté de la version 7.3.0

Avec ce nouvel outil, vous pouvez créer vous-mêmes des pinceaux (ou brushes), voici un tutoriel pour les réaliser. AUTEUR : GRAPHOFIL

Matériel:

# -PhotoFiltre Studio 7.3.0 -les images ou dessins que vous souhaitez convertir en pinceaux.

## **Dimensions à respecter:**

-Les brushes sont des images carrées donc une série de brushes doit avoir le rapport suivant:

Largeur = hauteur x nombre de brushes.

Les dimensions maximales sont:

400 pixels pour la hauteur. 2000 pixels pour la largeur.

# Ce sont des dimensions maximales, en général une hauteur de 100 ou 200 pixels suffit.

## Qualité des brushes:

-Le fond doit être blanc.-Les brushes doivent être en niveau de gris 256 couleurs.-Le format: png

## Préparation des images:

Pour confectionner les brushes, vous pouvez utiliser par exemple des polices de caractère, ou des motifs détourés.

Vous pouvez aussi détourer un élément sur une photo, pour cela suivez le tuto de Pascal sur le détourage d'objets.

Donc lorsque vous avez choisi et détouré si nécessaire vos images, afin de les recentrer, et éliminer les fonds superflus:

-Menu image ==>> recadrage automatique.

Chaque image doit être carrée, pour vérifier cela, regardez dans la barre du bas les dimensions de l'image sont indiquées.

Si la hauteur et la largeur sont différentes, équilibrez les comme suit:

-Menu image ==>> taille de la zone de travail.

# Modifiez la valeur la plus faible pour qu'elle soit égale à la plus élevée.

-Exemple:

Largeur= 215 Hauteur= 222

## ==>> Modifiez uniquement la largeur et mettez:222

## Choix de la hauteur:

Toutes les images doivent avoir la même hauteur donc redimensionnez vos images et ajustez leur taille à celle de la plus petite. Si vos images sont très grandes, choisissez une dimension entre 100 et 200 pixels

-Menu image ==>> taille de l'image.

## Assemblage des images:

Se positionner sur une image.

-Menu édition ==>> copier.

Changer d'image.

-Menu édition ==>> Collage spécial ==>> Assembler le collage: droite.

Se positionner sur une autre image.

-Menu édition ==>> copier.

Revenir sur les images assemblées précédement.

-Menu édition ==>> Collage spécial ==>> Assembler le collage: droite.

Et ainsi de suite...

## Pour alléger le fichier:

-Menu image ==>> mode ==>> couleurs indexées ==>> système : Gris 256 couleurs.

## Enregistrer la série de brushes:

Menu fichier ==>> enregistrer sous:

C:\Programes Files\PhotoFiltre\Brushes

Choisissez un nom pour votre série de pinceaux, et enregistrez au format "png" Le mode de compression n'a pas d'importance.